This tutorial examines the process of defining a report with multiple, crosstabbed campaign lengths.

## Selecting a common # of weeks for all products

| 🤨 🗋 🔜 🖬 💌 🔍                                                  |                                                                                                    | untitled - C                                                                                                    | OMBNavigator®                                                                                                    |                                                      |                                   |
|--------------------------------------------------------------|----------------------------------------------------------------------------------------------------|----------------------------------------------------------------------------------------------------|----------------------------------------------------------------------------------------------------|------------------------------------------------------|-----------------------------------|
| COMBDataReport □                                             | Plan Builde Pargets Re                                                                                                    | port Layout Finish H                                                                                                    | elp My Account                                                                                                    | Testing                                              | * @                               |
| Back Next COMBDataReport<br>Navigator® Edition<br>Navigation | Add Copy Rename Plan Plan Option                                                                                                    | Move Up<br>Helete Move Down<br>Plan                                                                                                    | d Cost Inputs 🔲<br>Costing                                                                                                    | Change<br>Wave<br>Data Source                        |                                   |
| 🚯 Select inventory, view                                     | and edit plans                                                                                                    |                                                                                                    |                                                                                                    |                                                      |                                   |
| Campaign Lengths<br>Common # of weeks for all produ          | icts 4, 8                                                                                                    | 3<br>O Different # of we                                                                                                    | eeks for some products                                                                                                    | Plan Type                                            | 1                                 |
| Plan #1                                                      | 1 week     9 weeks       2 weeks     10 weeks       3 weeks     11 weeks       4 weeks     12 weeks       4 weeks     12 weeks       4 weeks     13 weeks       7 weeks     14 weeks       7 weeks     15 weeks                                                                                                    | 17 weeks         25 weeks           18 weeks         26 weeks           19 weeks         27 weeks           20 weeks         28 weeks           21 weeks         29 weeks           22 weeks         30 weeks           22 weeks         31 weeks           23 weeks         31 weeks           24 weeks         32 weeks | 33 weeks         41 weeks           34 weeks         42 weeks           35 weeks         43 weeks           36 weeks         44 weeks           37 weeks         45 weeks           38 weeks         46 weeks           39 weeks         46 weeks           39 weeks         47 weeks           39 weeks         47 weeks | ☐ 49 weeks<br>☐ 50 weeks<br>☐ 51 weeks<br>☐ 52 weeks |                                   |
| View/Edit Detail                                             | Calgar,     Calgar,     C | 6                                                                                                    | Series 10<br>Series 14<br>Super Shelte<br>Vertical Back                                                                                                    | ture (68x47)<br>rr (98x69)<br>dit<br>ærs             |                                   |
|                                                              | All None                                                                                                    | All None                                                                                                    | II                                                                                                    | None                                                 |                                   |
| View: Selected Unselected                                    | 🗖 Unavailable                                                                                                    |                                                                                                    |                                                                                                    | 15 Selected 0 U                                      | Jnselected 3 Unavailable 18 Total |
|                                                              | PR®                                                                                                    |                                                                                                    |                                                                                                    |                                                      |                                   |

To create a report with mutiple, crosstabbed campaign lengths:

1. Select *Plan Builder* from the ribbon menu

2. Under Campaign Lengths, select the Common # of weeks for all products button

3. To the right, select the # of weeks drop-down box, which appears as a down arrow. The # of weeks popup appears.

4. The # of weeks selected defaults to **4** and **8**. Select and deselect the desired # of weeks. Since campaign columns are repreated for each campaign length, selecting more than three campaign lengths is unlikely to fit at full size on legal paper when printed.

5. Close the # of weeks popup by clicking outside the popup, or using the small close (X) button on the bottom left of the popup

Once the # of weeks is selected:

6. Select desired inventory.

7. Select the View/Edit Detail tab

## Defining an individual objective

| 🤞 🗋 📙 🖬 📽 🖻 🕻                   | untitled -                                                                                                    | - COMB Navigator®                                          |                          |
|---------------------------------|----------------------------------------------------------------------------------------------------|------------------------------------------------------------|--------------------------|
| COMBDataR                       | port Plan Builder Targets Report Layout Finish                                                                                                    | Help My Account Testing                                    | * @                      |
| Back Next COMBDat<br>Navigation | Report<br>Edition<br>Data Source                                                                                                    | Move Up<br>Add Cost Inputs                                 |                          |
| Select inventory                | view and edit plans 🗧 COM                                                                                                    | B Winter 2017 (January) and Numeris-RTS Fall               | 2016                     |
| Flighting                       | Campaign Lengths                                                                                                    |                                                            | Plan Type                |
| Flighting                       | Common # of weeks for all products 4, 8                                                                                                    | <ul> <li>Different # of weeks for some products</li> </ul> | Multiple Levels          |
|                                 |                                                                                                    |                                                            |                          |
| Select Inventory                | Product     Objective     Level       Market CMA : Montreal       Operator : Astral       Horizontal Posters       Daily GRPs       Market GRPs                                                                                                    | Avg Daily Circ 5+                                          | <u></u>                  |
| View/Edit Summary               | Street Furniture (68x47)     Veetavg GRA's     Daily GRPs     Point GRPs     Point GRPs | 39942                                                      | =                        |
| ·                               | Horizontal Posters Daily GRPs 30     Street Furniture (68x47) Daily GRPs 30     Market CMA : Toronto                                                                                                    | 36666<br>16605                                             |                          |
|                                 | Operator : Astral     Horizontal Posters     Daily GRPs     30     Street Furniture (68x47)     Daily GRPs     30                                                                                                    | 32677 32677 ■ 18927                                        |                          |
|                                 | Operator : OUTFRONT Horizontal Posters Daily GRPs 30 Street Euroiting (69x47) Daily CRPs 30                                                                                                    | 25282                                                      |                          |
|                                 | Operator : Pattison     Horizontal Posters     Daily GRPs     So     So     Street Furniture (68x47)     Daily GRPs     So     So     So                                                                                                    | 23941<br>11620                                             |                          |
|                                 | Market CMA · Vaccouver Shared Objective / Shared Cost / Shared Weeks                                                                                                    |                                                            | ⊻                        |
|                                 | Method Level Daily GRPs 30 C Apply Objective                                                                                                    | Cost Field Cost Value Apply Cost                           | # of Weeks 4 Apply Weeks |
| View: 🗖 Selected 🛛 Un           | elected                                                                                                    | 15 Selected                                                | 0 Unselected 15 Total    |
|                                 | GATOR®                                                                                                    |                                                            |                          |

To change the objective for an individual OOH product:

1. Find the row of the product in the grid, and select the drop-down box in the *Objective* column.

2. Select the desired kind of objective from the drop-down list. The drop-down list will close.

3. In the same row, select the cell in the *Level* column. The amount of the objective can be altered by typing in a new value with the keyboard, or clicking the up or down arrows.

When all desired individual objectives have been set, select *Report Layout* in the ribbon menu.

## Selecting report columns

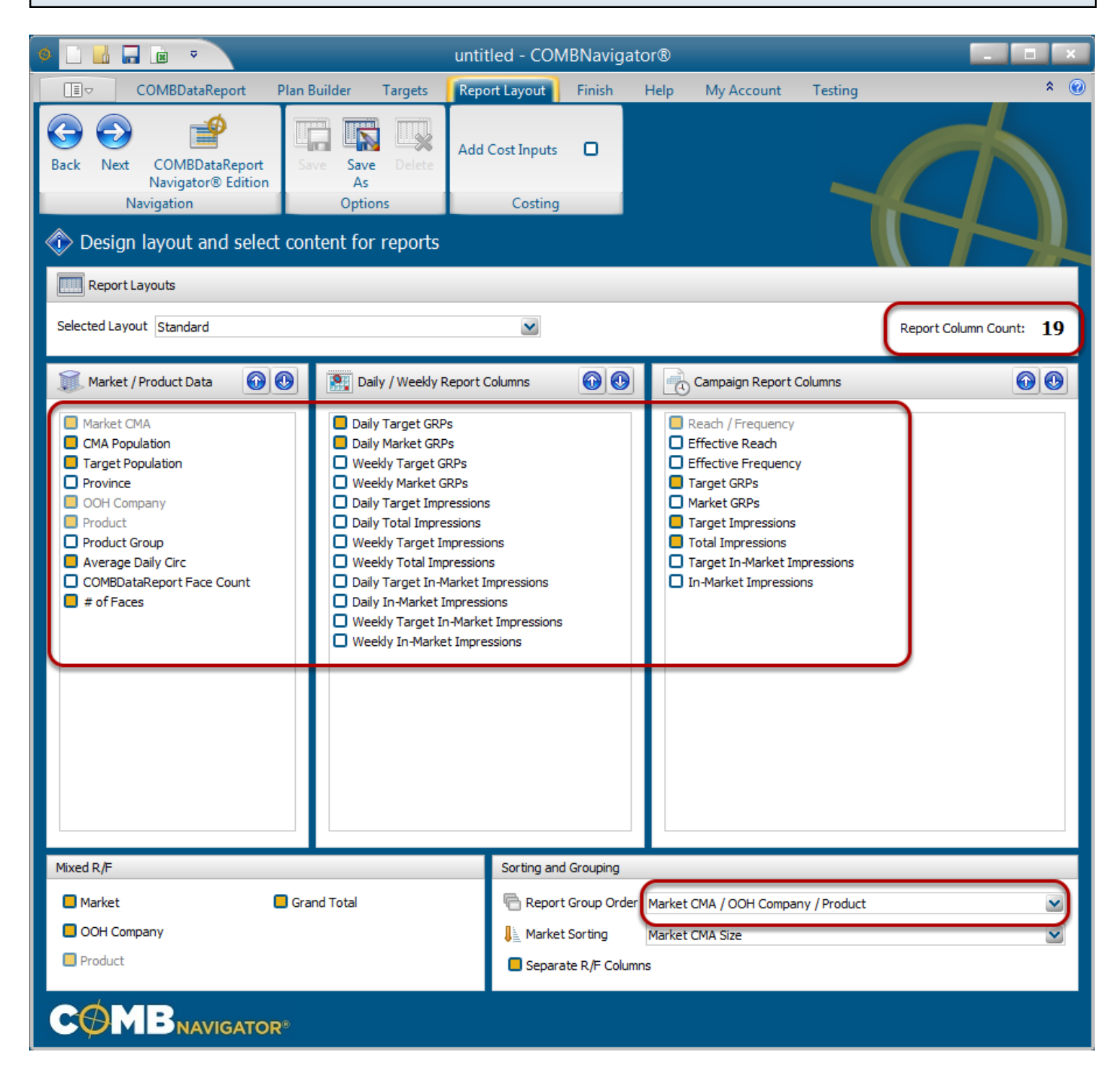

By default, the selected layout is the *Standard* layout, which is included with Navigator.

1. Select or deselect columns by checking the boxes to the left of column names.

Notes:

Since this report has multiple crosstabbed campaign lengths, the **# of weeks** column is not available in report layout.

Columns in the first two lists occur only once in the report. Columns in the third list, *Campaign Report Columns,* appear once for each campaign length in the report (e.g. twice when 4 and 8 weeks are selected for column lengths).

*Report Column Count*, found in the upper right, is updated whenever changes are made to the layout

Single level reports have a default *Report Group Order* of Markets, then OOH Companies, then Products.

| -         | A           | B         | C          | D             | E                         | F       | G         | Н         |          | J          | ĸ      | L       | IVI      | N                  | 0       | Ρ       | Q       |
|-----------|-------------|-----------|------------|---------------|---------------------------|---------|-----------|-----------|----------|------------|--------|---------|----------|--------------------|---------|---------|---------|
| 1         | larget      |           |            |               |                           |         |           |           |          |            |        |         |          |                    |         |         |         |
| 2         | Campaigns   |           |            |               |                           |         |           |           |          |            |        |         | APPROVED |                    |         |         |         |
| 3         | Sort By     | Market CN | IA Size, C | OH Company, P | roduct                    |         |           |           |          |            |        |         |          |                    |         |         |         |
| 4         |             |           |            |               |                           |         |           |           | $\frown$ |            | -      |         |          |                    | 0       |         |         |
| 5         | Hard of CHA | CHA D.    | Developed  |               |                           | D-IL T- | D-lls Mis | 4 weeks   |          |            |        | 8 weeks |          |                    |         |         |         |
| 0<br>7    | Market CMA  |           | Igt Pop    | OOH Company   | Product                   | Average | # OT      | Dally Igt |          | Format D/F |        | Target  | I Otal   | Target D/F         | CDDa    | Target  | I Otal  |
| 0         | Toronto     | 6 005 2   | [0005]     | Astrol        | Harizantal Destara        | 22 700  | Faces     | 20        | 20       | 62/12 7    | 041    | E2 002  | 52 000   | Farget R/F         | 1 692   | 107.005 | 107.005 |
| a         | Plan #1     | 0,000.2   | 5,505.Z    | Astrai        | Street Eurpiture (68v/7)  | 18 900  | 102       | 30        | 30       | 81/10 /    | 842    | 53,302  | 53,502   | 88/10.2            | 1,002   | 107,303 | 107,505 |
| 10        | Fidil #1    |           |            |               | Actral Mix                | 19,300  | 161       | 60        | 60       | 88/19.2    | 1 683  | 108 038 | 108.038  | 92/36 /            | 3 366   | 216.076 | 216.076 |
| 11        |             |           |            |               | Asuai Mix                 | 13,100  | 101       | 00        | 00       | 00/13.2    | 1,005  | 100,030 | 100,030  | J2/J0.4            | 3,300   | 210,010 | 210,010 |
| 12        |             |           |            | OUTERONT      | Horizontal Posters        | 25 300  | 76        | 30        | 30       | 62/13.5    | 838    | 53 800  | 53 800   | 69/24.2            | 1 676   | 107 600 | 107 600 |
| 13        |             |           |            | oonnon        | Street Furniture (68x47)  | 23,500  | 82        | 30        | 30       | 62/13.6    | 841    | 53 974  | 53 974   | 69/24.4            | 1,670   | 107 949 | 107,949 |
| 14        |             |           |            |               | OUTERONT Mix              | 24,400  | 158       | 60        | 60       | 72/23.5    | 1.679  | 107.774 | 107.774  | 77/43.4            | 3.358   | 215,549 | 215.549 |
| 15        |             |           |            |               |                           | _ ,     |           |           |          |            | .,     |         |          |                    | .,      | ,       | ,       |
| 16        |             |           |            | Pattison      | Horizontal Posters        | 23,900  | 80        | 30        | 30       | 62/13.5    | 835    | 53,628  | 53,628   | 69/24.2            | 1.671   | 107,256 | 107.256 |
| 17        |             |           |            |               | Street Furniture (68x47)  | 11,600  | 166       | 30        | 30       | 61/13.8    | 841    | 54,010  | 54,010   | 68/24.7            | 1,683   | 108,020 | 108,020 |
| 18        |             |           |            |               | Pattison Mix              | 20,100  | 246       | 60        | 60       | 69/24.3    | 1,677  | 107,638 | 107,638  | 75/44.7            | 3,354   | 215,275 | 215,275 |
| 19        |             |           |            |               |                           |         |           |           |          |            |        |         |          |                    |         |         |         |
| 20        |             |           |            |               | Toronto Mix               | 21,100  | 565       | 180       | 180      | 94/53.5    | 5,039  | 323,450 | 323,450  | 96/104.5           | 10,078  | 646,900 | 646,900 |
| 21        |             |           |            |               |                           |         |           |           |          |            |        |         |          |                    |         |         |         |
| 22        | Montreal    | 3,891.3   | 3,891.3    | Astral        | Horizontal Posters        | 49,800  | 25        | 29        | 29       | 59/13.9    | 824    | 34,857  | 34,857   | 67/24.8            | 1,648   | 69,713  | 69,713  |
| 23        | Plan #1     |           |            |               | Street Furniture (68x47)  | 17,000  | 75        | 30        | 30       | 59/14.3    | 845    | 35,755  | 35,755   | 66/25.6            | 1,691   | 71,509  | 71,509  |
| 24        |             |           |            |               | Astral Mix                | 38,100  | 100       | 60        | 60       | 67/24.9    | 1,669  | 70,611  | 70,611   | 73/45.8            | 3,339   | 141,222 | 141,222 |
| 25        |             |           |            |               |                           |         |           |           |          |            |        |         |          |                    |         |         |         |
| 26        |             |           |            | OUTFRONT      | Horizontal Posters        | 39,900  | 32        | 30        | 30       | 60/14.1    | 846    | 35,788  | 35,788   | 67/25.3            | 1,692   | 71,576  | 71,576  |
| 27        |             |           |            |               | OUTFRONT Mix              | 39,900  | 32        | 30        | 30       | 60/14.1    | 846    | 35,788  | 35,788   | 67/25.3            | 1,692   | 71,576  | 71,576  |
| 28        |             |           |            |               |                           |         |           |           |          |            |        |         |          |                    |         |         |         |
| 29        |             |           |            | Pattison      | Horizontal Posters        | 36,700  | 35        | 30        | 30       | 59/14.5    | 850    | 35,933  | 35,933   | 66/25.9            | 1,699   | 71,865  | 71,865  |
| 30        |             |           |            |               | Street Furniture (68x47)  | 16,600  | 76        | 30        | 30       | 59/14.2    | 835    | 35,335  | 35,335   | 66/25.4            | 1,6/1   | /0,6/1  | 70,671  |
| 31        |             |           |            |               | Pattison Mix              | 31,000  | 111       | 60        | 60       | 66/25.7    | 1,685  | /1,268  | /1,268   | (2/4/.1            | 3,370   | 142,536 | 142,536 |
| 32        |             |           |            |               | Mantes al Miss            | 20,000  | 242       | 450       | 450      | 04/54 5    | 4 200  | 477 007 | 477.007  | 0.000.0            | 0.404   | 255 225 | 255 225 |
| 33        |             |           |            |               | Montreal Mix              | 36,600  | 243       | 150       | 150      | 81/51.5    | 4,200  | 1//,66/ | 1//,66/  | 86/98.0            | 8,401   | 300,330 | 300,330 |
| 34<br>26  | Verener     | 2 427 5   | 0 407 6    | OUTEDONT      | Usionatal Destan          | 20 700  | 20        | 20        | 20       | C2/42.4    | 024    | 00.040  | 22.240   | 0.022.0            | 1 001   | 44.400  | 44.400  |
| 20        | Vancouver   | 2,437.5   | 2,437.5    | OUTFRONT      | Charact Eveniture (C9+47) | 39,700  | 20        | 30        | 30       | 60/13.4    | 031    | 22,240  | 22,240   | 76/23.9            | 1,001   | 44,490  | 44,496  |
| 00<br>27  | Plan #1     |           |            |               | OUTEPONT Mix              | 24,100  | 53        | 50        | 50       | 79/24 2    | 0.00   | 22,242  | 22,242   | 70/21.0<br>94/20.6 | 1,001   | 44,403  | 44,403  |
| 30        |             |           |            |               | OUTPRONT MIX              | 20,000  | 33        | 39        | - 39     | 10/21.2    | 1,001  | 44,490  | 44,490   | 04/39.0            | 3,322   | 00,900  | 00,900  |
| 30        |             |           |            | Patticon      | Horizontal Postore        | 28 400  | 28        | 30        | 30       | 65/12 7    | 831    | 22.250  | 22.250   | 73/22.9            | 1 662   | 44 517  | 44.517  |
| 10        |             |           |            | Fattison      | Street Furniture (69v47)  | 16 000  | 50        | 30        | 30       | 71/11.9    | 837    | 22,205  | 22,209   | 78/21 /            | 1,002   | 44,017  | 44,017  |
| +0        |             |           |            |               | Datticon Mix              | 10,000  | 78        | 60        | 50       | 87/10 2    | 1 669  | 44 684  | 44 684   | 02/36.2            | 3 3 2 6 | 44,050  | 44,050  |
| + 1<br>12 |             |           |            |               | T dtti5011 WIX            | 13,100  | 10        | 00        | 00       | 01113.2    | 1,000  | 44,004  | 44,004   | 32130.3            | 3,330   | 03,307  | 03,307  |
| +2<br>13  |             |           |            |               | Vancouver Mix             | 22 100  | 131       | 119       | 110      | 94/35.6    | 3 3 20 | 89 174  | 89 17/   | 96/69 2            | 6 6 5 8 | 178 3/7 | 178 3/7 |
| ۰J        |             |           |            |               | vancouver with            | 22,100  | 131       | 115       | 113      | 54/55.0    | 3,329  | 05,114  | 05,114   | 30/03.2            | 0,000   | 110,541 | 110,541 |

## Results: same crosstabbed campaign lengths for all products

The produced report has the same campaign lengths for all products (**4 and 8 weeks**) crosstabbed across the top.

The shared objective of **30** Daily GRPs is found in the **Daily Mkt GRPs** column. **Montreal - Astral** - **Horizontal Posters** is an example of an individual objective set differently from the rest.

Note: in the example above, some columns selected in Report Layout are omitted from the image for the purposes of compactness.